#### **DIVERSE SUBCONTRACTOR AND SUPPLIER OUTREACH**

#### **Event Schedule - November 17, 2022**

| PART                      | 1: OPTIONAL WORKSHOPS                                                      |
|---------------------------|----------------------------------------------------------------------------|
| 4:45 - 5:05 PM            | Workshop 1<br>Southeast Connector Project Overview / Q&A                   |
| 5:15 - 5:45 PM            | Workshop 2<br>Navigating BuildingConnected                                 |
|                           |                                                                            |
| PART 2:                   | OPPORTUNITIES OVERVIEW                                                     |
| PART 2:<br>6:00 - 6:15 PM | OPPORTUNITIES OVERVIEW<br>SPC Presentation<br>Current Bid Package Overview |

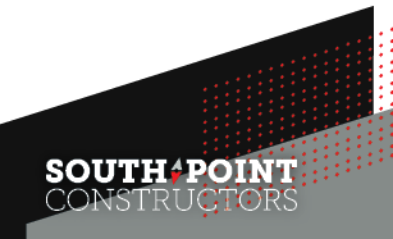

## SOUTHEAST CONNECTOR PROJECT

Diverse Subcontractor & Supplier Outreach Event Navigating BuildingConnected November 17, 2022

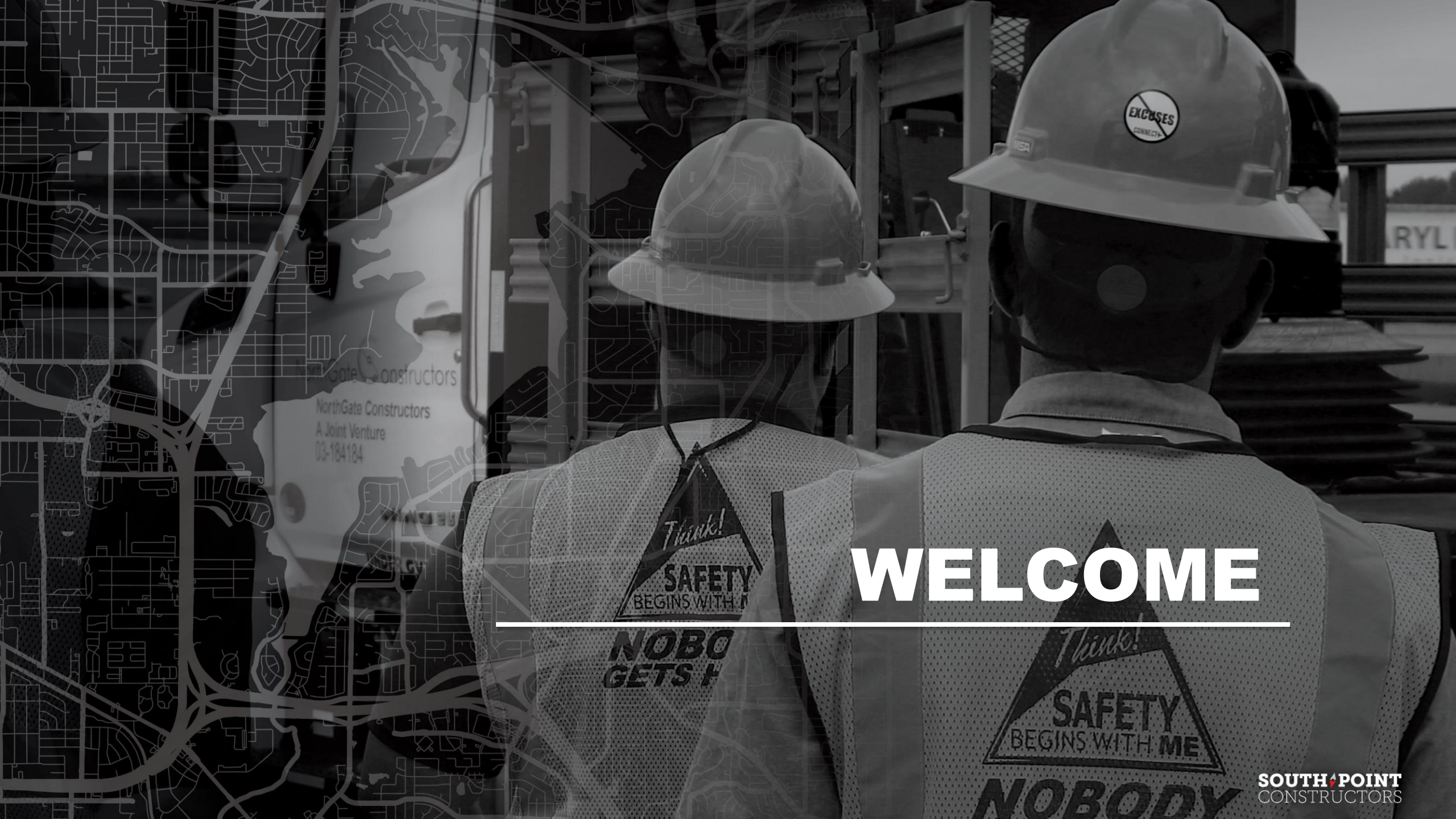

## SOUTH-POINT CONSTRUCTORS NAVIGATING BUILDINGCONNECTED

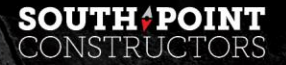

### AGENDA: NAVIGATING BUILDINGCONNECTED

- BuildingConnected, What is it?
- Creating a Profile
- Getting Invited to Packages
- RFP Package
  - $\circ$  Overview
  - $\circ \, \text{Files}$
  - $\circ \text{ Messages}$
  - $\circ$  Bid Form
- Submitting Your Proposal

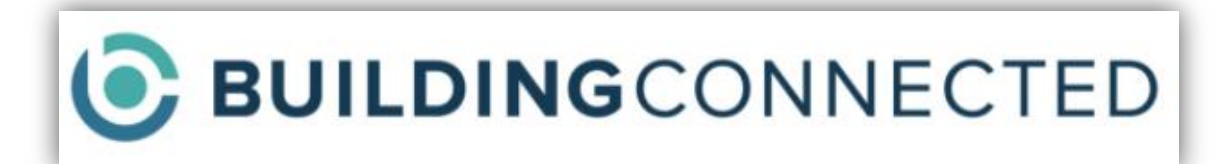

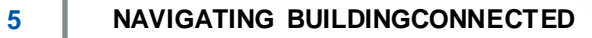

SOUTH POIN

### WHAT IS BUILDINGCONNECTED?

- Largest real-time construction network that connects owners and builders through an easy-to-use platform to streamline the bid process.
- Allows Contractors to have a "one stop shop" for all elements of bid process, as well as provide an intuitive platform for subcontractors and vendors to provide competitive pricing.
- Provides greater visibility to projects currently being bid in a given area for subcontractors and suppliers
- Utilized by the largest construction companies in the country.

## SOUTH POINT CONSTRUCTORS

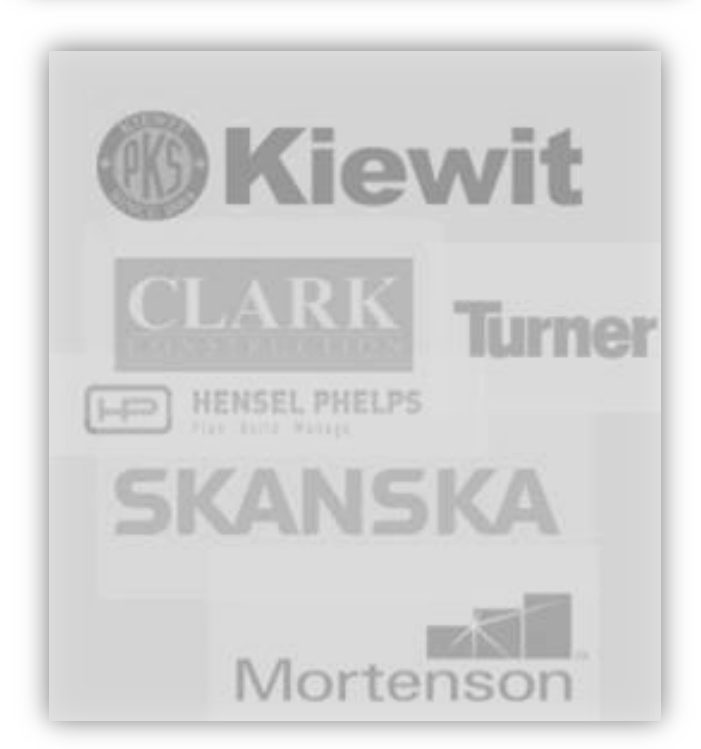

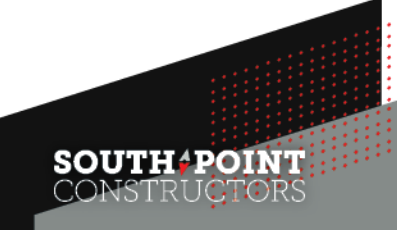

## **CREATING A PROFILE**

#### www.buildingconnected.com

- 1. Select login (upper right corner)
- 2. Select "need an account?"
- 3. Enter email address and agree to terms of service
- 4. Enter name and create password select create account
- 5. Search company name or create new if N/A
- Complete company/personal information and click get started

| Please tell us a little more about y | ur company and the work you do In commercial constru- | ction. |
|--------------------------------------|-------------------------------------------------------|--------|
| COMPANY INFORMATION                  | PERSONAL INFORMATION                                  |        |
| Name                                 | Job Title                                             |        |
| Labor Type                           | Phone                                                 |        |
|                                      | United States of America 1                            | ~      |
| Enterprise Type                      | E                                                     | xt.    |
|                                      | Profile Photo                                         |        |
| Work Performed                       | Add Photo                                             |        |
| Office Address                       |                                                       |        |
| United States of America             | ~                                                     |        |
| Search for an address                |                                                       |        |
| Apartment, Suite, Floor etc          |                                                       |        |
| Ctty/Town                            |                                                       |        |
| State                                | ~                                                     |        |
| 710                                  |                                                       |        |

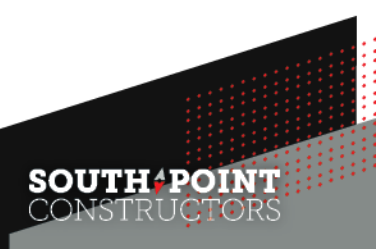

#### **YOUR BID BOARD**

## Once you have finished creating your profile, your Bid Board will load:

| 6 | Bid Bo<br>d board | oard<br><sub>calendar</sub> | LEADERBOARD ANALYTICS REPORTS    |            |              |                 |          | Q Find + Bid              |                                     |
|---|-------------------|-----------------------------|----------------------------------|------------|--------------|-----------------|----------|---------------------------|-------------------------------------|
|   | 🖓 Undec           | ided 2                      | Accepted 4 Submitted 0 💭 Won     | 0 Archived |              |                 |          |                           | E Customize Views                   |
|   | Tell yo           | our client if               | f you intend to submit           |            |              |                 |          |                           | Viewing opportunities I'm following |
|   | Assign            | Number                      | Name                             | Due Date 🕇 | Project Size | Location        | Comments | Client                    | Action                              |
|   | 9                 | -                           | Southeast Connector<br>Shoring   | -          | -            | Dallas<br>Texas | -        | Klewit     Patrick Hecker | ✓ Bidding ⊘ Decline ✓               |
|   | 9                 | -                           | Southeast Connector<br>Ready-Mix | -          | -            | Dallas<br>Texas | -        | Kiewit     Patrick Hecker | ✓ Bidding ⊘ Decline ✓               |
|   |                   |                             |                                  |            |              |                 |          |                           |                                     |
|   |                   |                             |                                  |            |              |                 |          |                           |                                     |
| _ |                   |                             |                                  |            |              |                 |          |                           |                                     |

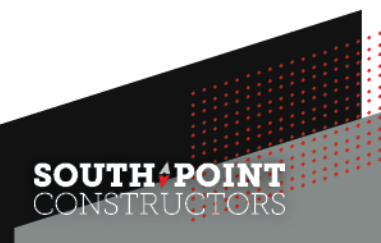

### **GETTING INVITED**

There are multiple ways of getting invited to an estimate within BuildingConnected.

Below are the steps that need to be followed in order to successfully receive an RFP:

#### **Step 1**: Submit interest to SPC for specific packages

- Either through the <u>Outreach Email</u> or <u>Subcontractor</u> <u>Questionnaire</u>
- Triple check that email address is accurate

#### Step 2: Keep an eye out for invitation email

- Email will come from BuildingConnected, NOT from an SPC team member
- Invitation email may end up in Spam/Junk folder
- If quoting multiple RFPs, you will receive an invitation email for each one

| Subcontractor Questionnaire                                             |  |
|-------------------------------------------------------------------------|--|
| First Name *                                                            |  |
|                                                                         |  |
| Last Name *                                                             |  |
| Company Name *                                                          |  |
| Email *                                                                 |  |
| Phone Number *                                                          |  |
| Address *                                                               |  |
| Website / URL *                                                         |  |
| Type of Work: *                                                         |  |
| O Professional services                                                 |  |
| Construction Vendor/Supplier                                            |  |
| Does your company have a current DBE certification from TXDOT? *        |  |
| ⊖ Yes                                                                   |  |
| O No                                                                    |  |
| No. However, we are eligible for certification                          |  |
| Please provide the NAICS codes your company is certified in (if any): * |  |

## **GETTING INVITED**

#### RFP/Bid Form Access

 These will take you directly to the RFP documents and Bid Form (Line Items) we want to have quoted.

#### Intention to Bid

– Let us know if you will be bidding!

#### Project Details

- Will be hidden until NDA is acknowledged

#### Contact information

For SPC procurement representative

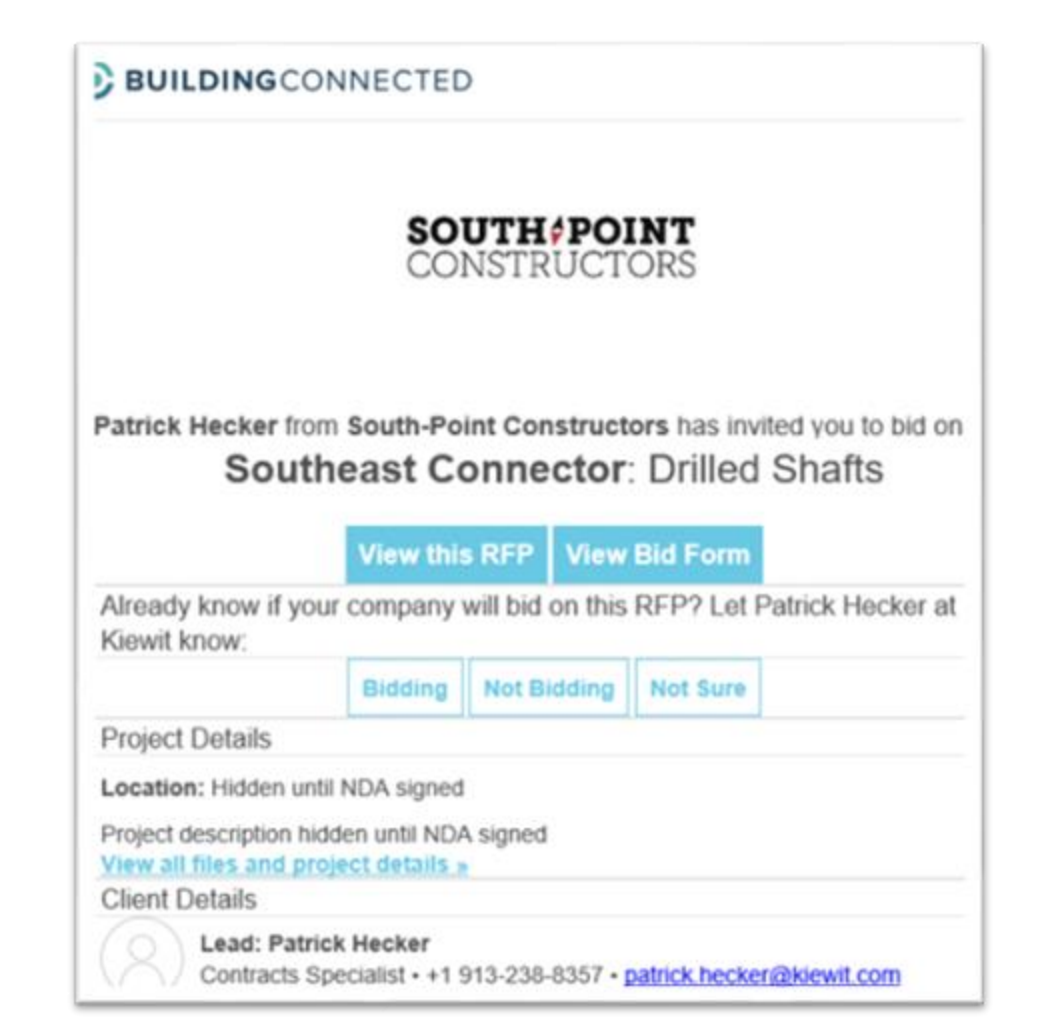

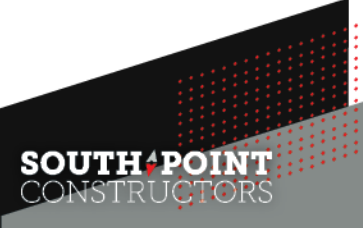

THE SOUTHEAST CONNECTOR PROJECT

## **VIEWING BID OPPORTUNITIES**

Visit: https://southpointconstructors.com/opportunities/

- Click on Opportunities tab and find the <u>Southeast Connector BuildingConnected</u> <u>Site</u>
- RFP/Bid Form Access
  - These will take you directly to the RFP documents and Bid Form (Line Items) we want to have quoted.
- Intention to Bid
  - Let us know if you will be bidding!
- Project Details
  - Will be hidden until NDA is acknowledged
- Contact information
  - For SPC procurement representative

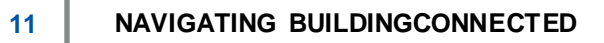

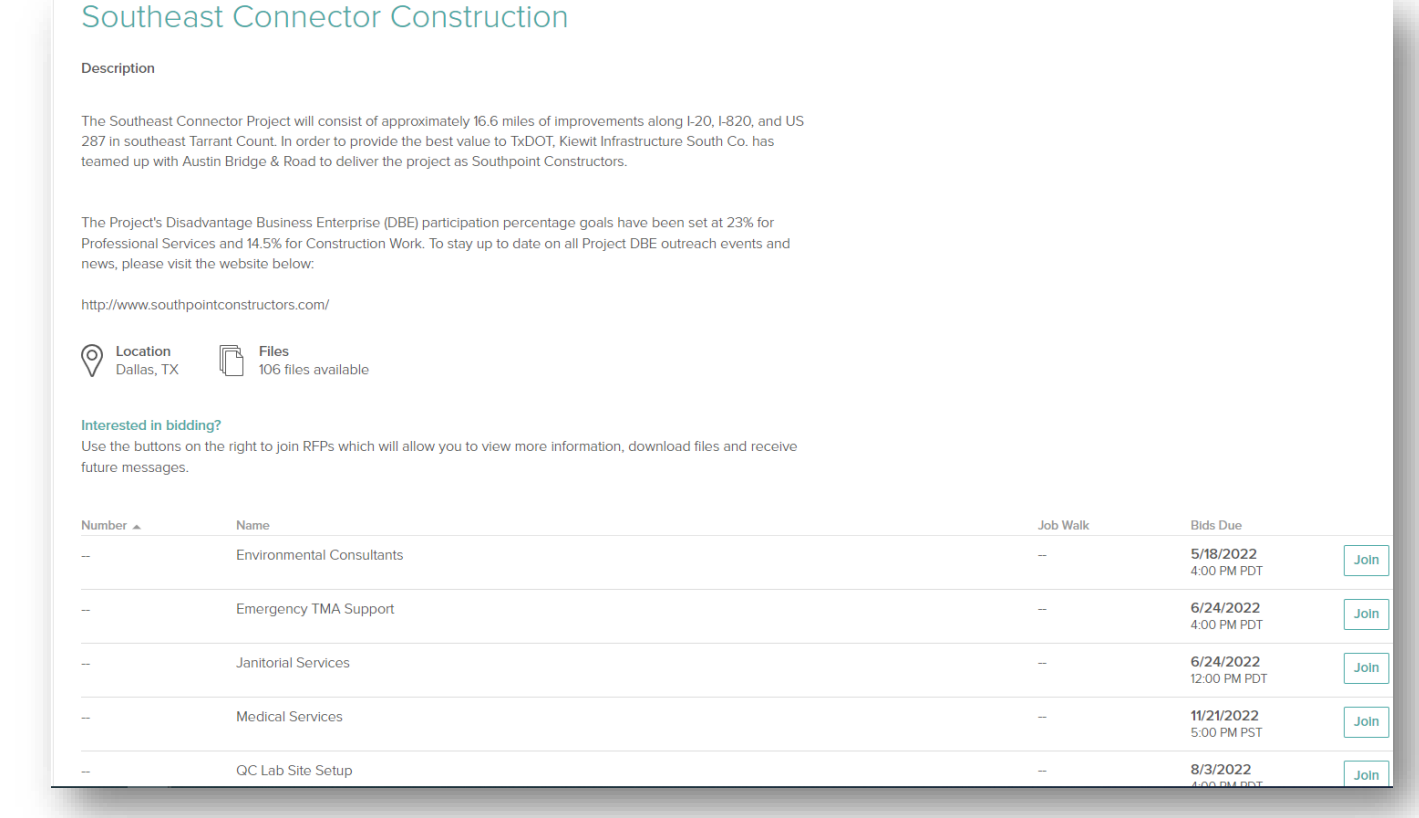

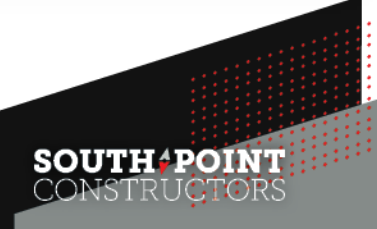

### **RFP PACKAGE**

| Southeast Connecto                                        | r                                                                                                    | DUE<br>—                                                                                                    |
|-----------------------------------------------------------|----------------------------------------------------------------------------------------------------|----------------------------------------------------------------------------------------------------|
| OVERVIEW FILES MESSAGE                                    | S BID FORM                                                                                                    |                                                                                                    |
| Opportunity Summary                                       |                                                                                                    | 🔒 Bid form 🕅 Log bid 🔄                                                                                                    |
| Client                                                    |                                                                                                    | Bidding to multiple clients? Add opportunity >                                                                                                    |
| Kiewit - Denver     PH Patrick Hecker   +1 9              | 13-238-8357   patrick.hecker@kiewit.com                                                                                                    |                                                                                                    |
| Project Details<br>Invited on 2/8/2021 via BuildingConner | ted                                                                                                    |                                                                                                    |
| PROJECT DATES                                             |                                                                                                    |                                                                                                    |
| Date Due                                                  |                                                                                                    |                                                                                                    |
| Job Walk                                                  |                                                                                                    |                                                                                                    |
| RFIs Due                                                  |                                                                                                    |                                                                                                    |
| Expected Start                                            |                                                                                                    |                                                                                                    |
| Expected Finish                                           | -                                                                                                    |                                                                                                    |
| Date Invited                                              | Feb 8, 2021 at 12:38 PM CST                                                                                                    |                                                                                                    |
| GENERAL INFO                                              |                                                                                                    |                                                                                                    |
| Request Type                                              | Bid                                                                                                    |                                                                                                    |
| Number                                                    |                                                                                                    |                                                                                                    |
| Project Name                                              | Southeast Connector                                                                                                    |                                                                                                    |
| Trade Name(s)                                             | Drilled Shafts                                                                                                    |                                                                                                    |
| Location                                                  | Dallas, TX, United States of America                                                                                                    | 3                                                                                                    |
| Project Size                                              |                                                                                                    |                                                                                                    |
| Project Information                                       | The Southeast Connector Project w<br>miles of improvements along I-20, I<br>Tarrant Count. In order to provide ti<br>Infrastructure South Co. has teamed<br>deliver the project as Southpoint C | rill consist of approximately 16.6<br>•820, and US 287 in southeast<br>he best value to TxDOT, Kiewit<br>d up with Austin Bridge & Road to<br>opstructors |

## The RFP section will consist of the following items:

- Overview
- Files
  - How to find and access all relevant bid documents
- Messages
  - Using the private messaging feature
- Bid Form
  - Understanding the Bid Form components and required items

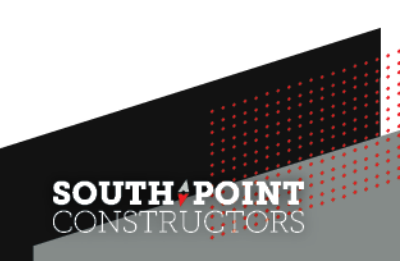

### **RFP PACKAGE - OVERVIEW**

| Southeast Connector                                         |                                                                     | DUE DATE STATUS PROJECT                                  |
|-------------------------------------------------------------|---------------------------------------------------------------------|----------------------------------------------------------|
| Drilled Shafts                                              |                                                                     |                                                          |
| OVERVIEW FILES MESSAGES                                     | BID FORM                                                            |                                                          |
| Project Details<br>Invited on 2/22/2021 via BuildingConnect | ed                                                                  | Create a project to invite your vendors and share files. |
|                                                             |                                                                     | Create a project                                         |
| PROJECT DATES                                               |                                                                     |                                                          |
| Date Due                                                    | -                                                                   | Comments 🖻                                               |
| Job Walk                                                    | _                                                                   |                                                          |
| RFIs Due                                                    | _                                                                   | PH Leave a comment for your team                         |
| Expected Start                                              | -                                                                   | — No comments vet.                                       |
| Expected Finish                                             |                                                                     | Be the first to say something                            |
| Date Invited                                                | Feb 22, 2021 at 7:42 AM MST                                         |                                                          |
|                                                             |                                                                     | Internal USE @ PRIVATE TO YOUR COMPANY                   |
| GENERAL INFO                                                |                                                                     |                                                          |
| Request Type                                                | Bid                                                                 | ADDITIONAL INFO                                          |
| Number                                                      | -                                                                   | -                                                        |
| Project Name                                                | Southeast Connector                                                 | TAGS                                                     |
| Trade Name(s)                                               | Drilled Shafts                                                      |                                                          |
| Location                                                    | Dallas, TX, United States of America                                |                                                          |
| Project Size                                                | -                                                                   | ESTIMATING                                               |
| Project Information                                         | The Southeast Connector Project will consist of approximately 16.6  | Owning Office Denver                                     |
|                                                             | miles of improvements along I-20, I-280, and US 287 in southeast    | Market Sector                                            |
|                                                             | Infrastructure South Co. has teamed up with Austin Bridge & Road to | Number                                                   |
|                                                             | deliver the project as Southpoint Constructors.                     | Priority                                                 |

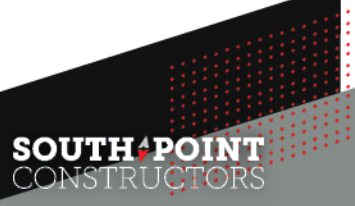

### **RFP PACKAGE - FILES**

| OVERVI | EW   | FILES MESSAGES BID FORM                                              |                      |         |                                  |
|--------|------|----------------------------------------------------------------------|----------------------|---------|----------------------------------|
|        | Clie | ent Files © read-only                                                |                      |         | 년 Download All - 17.3 MB         |
| Name   | -    |                                                                      | Publish to project ③ | Size    | Date Modified                    |
|        | 2    | Attachment 3-1 - Federal Requirements.pdf                            | 🛜 Publish file       | 171 KB  | 2/9/2021 at 4:35 PM MST ~        |
|        | 2    | Attachment 3-1, Exhibit 2 - FHWA-1273.pdf                            | ᅙ Publish file       | 177 KB  | 12/28/2020 at 12:13 PM MST ~     |
|        | 2    | Attachment 3-1, Exhibit 5 - Affirmitive Action and EEO Requirements  | ᅙ Publish file       | 156 KB  | 12/28/2020 at 12:13 PM MST ~     |
|        | 2    | Attachment 3-1, Exhibit 9 - On-the-Job Training Program.pdf          | ᅙ Publish file       | 79 KB   | 12/28/2020 at 12:13 PM MST ~     |
|        | 2    | Attachment 3-1. Exhibit 7 - Buy America Requirements.pdf             | 🛜 Publish file       | 71 KB   | 12/28/2020 at 12:13 PM MST ~     |
|        | 2    | Attachment 3-2 - Special DBE Provisions for Non-Traditional Projects | ᅙ Publish file       | 115 KB  | 12/28/2020 at 12:13 PM MST ~     |
|        | 2    | Exhibit 6 - DBE Performance Plan _ Subcontracting Plan.pdf           | ᅙ Publish file       | 1.2 MB  | 12/28/2020 at 12:13 PM MST ~     |
|        | 2    | Exhibit 7 - Prevailing Wages.pdf                                     | ᅙ Publish file       | 269 KB  | 2/9/2021 at 4:37 PM MST ~        |
|        | 2    | Minimum Insurance Requirements.pdf                                   | 🛜 Publish file       | 73 KB   | 12/28/2020 at 12:15 PM MST ~     |
|        | ·    | PM Commercial Front Ends.zip                                         | 🛜 Publish file       | 842 KB  | 12/28/2020 at 12:13 PM MST ~     |
|        | ·    | SEC Design-Build Agreement.zip                                       | 🛜 Publish file       | 13.3 MB | 2/9/2021 at 4:22 PM MST 🛛 🗸      |
|        | ·    | Subcontract Commercial Front Ends.zip                                | 🛜 Publish file       | 841 KB  | 12/28/2020 at 12:13 PM MST 🗸 🗸   |
|        | 4    | Warranty Requirements.pdf                                            |                      | 82 KB   | 12/28/2020 at 12:13 PM MST 🛛 🗸 🗸 |

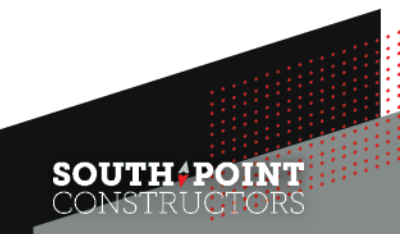

#### **RFP PACKAGE - MESSAGES**

| Southe<br>Ready-Mix                                                                         | east Connector                                                                                                    | DUE DATE | STATUS PROJECT                   |
|---------------------------------------------------------------------------------------------|----------------------------------------------------------------------------------------------------|----------|----------------------------------|
| OVERVIEW                                                                                    | FILES MESSAGES BID FORM                                                                                                    |          |                                  |
| - Back to N                                                                                 | essages                                                                                                    |          | Mark Unread                      |
| Test                                                                                        |                                                                                                    |          |                                  |
| From:                                                                                       | BI Britt Tester of Britt W                                                                                                    | Fet      | b 24 No attachments              |
| To:                                                                                         | ensen Kiewit                                                                                                    |          |                                  |
| Test                                                                                        |                                                                                                    |          |                                  |
| From:                                                                                       | B Britt Tester of Britt W                                                                                                    | Fet      | D 24 No attachments              |
| To:                                                                                         | • Kiewit                                                                                                    |          |                                  |
| test                                                                                        |                                                                                                    |          |                                  |
| From:                                                                                       | B Britt Tester of Britt W                                                                                                    | Fet      | D 24 Attachments                 |
| To:                                                                                         | ansar Kiewit                                                                                                    |          | South-Point Constructor (5.8 MB) |
| The RFP<br>§Overvie<br>§Files<br>§How to 1<br>§Messag<br>§Using th<br>§Bid Forn<br>§Underst | section will consist of the following items:<br>w<br>ind and access all relevant bid documents<br>es<br>e private messaging feature<br>n<br>anding the Bid Form components and required items |          |                                  |
|                                                                                             |                                                                                                    |          | Reply                            |

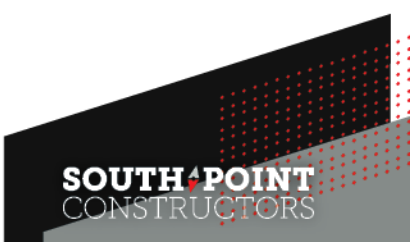

#### **RFP PACKAGE – BID FORM**

Use the Bid Form to submit your pricing information, as well as any other elements of your proposal that you feel need to be included.

#### The Bid Form can be broken down into two sections:

- Line Items
- General Acknowledgements

#### Some additional proposal attachments that you may want to include:

- Capability Statement
- Proposal Inclusions and Exclusions
- Copy of DBE Certification

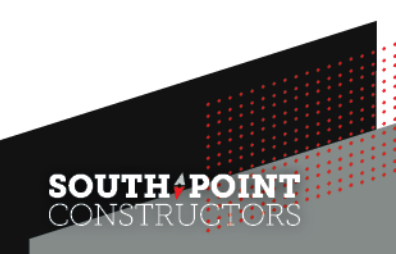

## **RFP PACKAGE – BID FORM LINE ITEMS**

| LINE ITEMS                                                  |          |   |           |              |            |
|-------------------------------------------------------------|----------|---|-----------|--------------|------------|
| Description                                                 | Quantity | l | Unit Cost |              | Total Cost |
| *36" Splash Guard Fence on Barrier (CDOT B-607-3)           | 14,780   | × | \$        | /linear foot | _          |
| *78" Chain Link Fence on Barrier (CDOT B-607-778)           | 1,039    | × | \$        | /linear foot |            |
| * Aesthetic Fence on Bridge (see attached for details)      | 3,332    | × | \$        | /linear foot |            |
| *Aesthetic Fence on Wall Barrier (see attached for details) | 8,745    | × | \$        | /linear foot |            |
| *3 Cable Rail Fence (see attached for details)              | 5,605    | × | \$        | /linear foot |            |
| *Mobilization                                               |          | × | \$        | /each        |            |

## The Bid Form Line Items are specific scope items that we are seeking quotes for.

- Consists of detailed line-item descriptions, quantities, and units of measure.

#### "One of my line items has a blank in the quantity column, what do I do?"

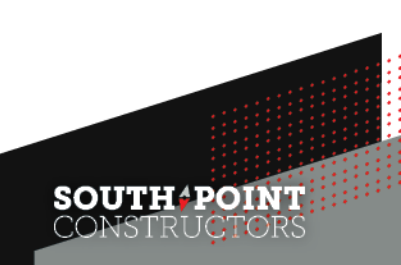

#### **RFP PACKAGE – BID FORM GENERAL ACKNOWLEDGEMENTS**

## The General Acknowledgements cover items that are not scope specific but apply to all packages.

| GENERAL ACKNOWLEDGMENTS                                              | Mark "yes" to all yes/no questions » |
|----------------------------------------------------------------------|--------------------------------------|
| *Does your bid comply with<br>Owner's Warranty<br>requirements?      | 🔿 Yes 🚫 No                           |
| *Does your bid comply with<br>Project's Buy America<br>requirements? | 🔿 Yes 🔵 No                           |
| *Can you meet the minimum<br>insurance requirements?                 | 🔿 Yes 🔵 No                           |
| *Does your bid comply with<br>the Prevailing Wage rates?             | 🔿 Yes 🔵 No                           |

Other items include: Escalation, Bonding Rates, DBE Participation

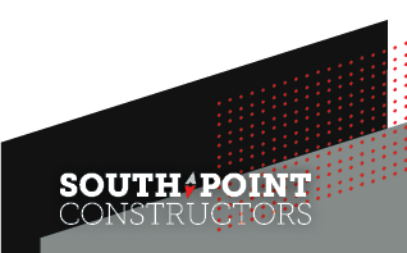

## **SUBMITTING YOUR PROPOSAL**

| ERVIEW FILES MESSAGES BID FORM                          |                |                                                                             |                                                  |
|---------------------------------------------------------|----------------|-----------------------------------------------------------------------------|--------------------------------------------------|
| FEES AND MARKUPS                                        |                | BT Britt Tester   britt.walter/@yahoo.com                                   |                                                  |
| 2022 Escalation?                                        | 1 %            |                                                                             |                                                  |
| 2023 Escalation?                                        | 1 %            | LINE TEMS                                                                   | Countility                                       |
| 2024 Escalation?                                        | 11 %           | Ready-Moc                                                                   | stanning onic cost Total Cost                    |
| 2025 Escalation?                                        | 1 %            | Base Bid                                                                    | \$1                                              |
| 2026 Escalation                                         | 1 %            | GENERAL ACKNOWLEDGMENTS                                                     |                                                  |
| 2027 Escalation?                                        | 1 %            | Does your bid comply with Owner's Warranty requirements?                    | Yes                                              |
| Tax Breakout                                            | \$ 1.00        | Does your bid comply with Project's Buy America requirements?               | Yes                                              |
| ⊕ add fee or markup                                     |                | Can you meet the minimum insurance requirements?                            | Proposal Sent                                    |
|                                                         |                | Does your bid comply with the Prevailing Wage rates?                        |                                                  |
| CERTIFICATIONS                                          |                |                                                                             | 3                                                |
| Will you be able to provide<br>any DBE participation as | 🦲 Yes 🔵 No     | BOND INFORMATION<br>What is your Bond rate?                                 | \$500,000                                        |
| part of your proposal?                                  |                |                                                                             | φ500,000 -                                       |
| If so, how much? (Provide 2<br>either a \$ value or %)  |                | FEES AND MARKUPS                                                            |                                                  |
| A add certification                                     |                | 2022 Escalation?                                                            | Your proposal has been emailed to Kiewit for the |
|                                                         |                | 2023 Escalation?                                                            | Southeast Connector - Ready-Mix project.         |
| ADDITIONAL INFORMATION                                  |                | 2024 Escalation? 2                                                          |                                                  |
| Message Add a message                                   |                | 2025 Escalation?                                                            | Follow-up date ③                                 |
|                                                         |                | 20/0 Escalation                                                             | E O                                              |
|                                                         |                | Tay Breakant                                                                |                                                  |
| B / U ≟ ☷                                               |                |                                                                             |                                                  |
| Attachments                                             | our proposal   | CERTIFICATIONS                                                              | + Add tracking data Go to Bid Board              |
|                                                         |                | Will you be able to provide any DBE participation as part of your proposal? |                                                  |
|                                                         |                | li so, how much? (Provide either a \$ value or %)                           | 2                                                |
|                                                         | Preview & send | ADDITIONAL INFORMATION                                                      |                                                  |
| Discard                                                 |                | Notes                                                                       |                                                  |
| Discard                                                 |                |                                                                             |                                                  |
| Discard                                                 |                |                                                                             |                                                  |

#### **SUBMITTING YOUR PROPOSAL – FINAL COMMENTS**

- While you can request to bid other projects within BuildingConnected, bid opportunities are by invitation only for Southeast Connector.
  - Opportunities are open to everyone, just reach out!
- You MUST consent to the NDA before being able to view an RFP and submit a bid.
- All relevant documentation required to provide a complete bid will be made available once you consent to the NDA.
  - If you believe that a piece of documentation is missing from the bid documents, please send us a message.
- All official communication will be sent to you through BuildingConnected
  - In order to stay up to date with package status, addenda, and other pertinent information be sure to review your inbox regularly.
- Submit your bid by the "Bid Due Date"
  - Make note of the bid due date, as they may vary from package to package.

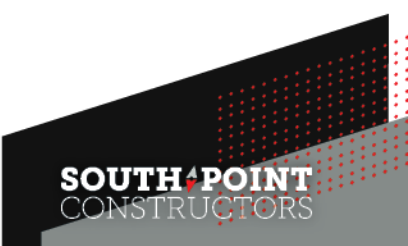

# QUESTIONS?

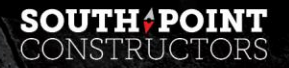

-----

The second second second